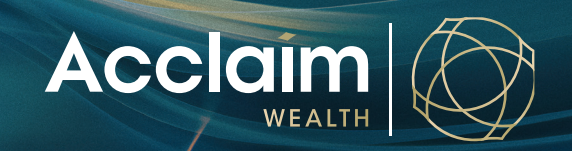

## Term Deposit Instructions Help Guide

Investing in a term deposit option on behalf of your clients is an easy process which is outlined below.

### Please note:

- To invest in a term deposit your client must have the available funds in their cash management account (CMA).
- Term deposit applications must be received before 12pm AEST to receive the current day's interest rate. Applications received after 12pm AEST will receive the rate for the next business day.
- If you do not already have a CMA set up within your Acclaim account we will automatically establish one for you when we receive your term deposit application. This process takes two business days to complete. Therefore you will receive the interest rate applicable two business days from the date you submit your application.
- The minimum investment amount required to open a term deposit is \$5,000.
- At maturity the principal and interest amounts will automatically be deposited back into the CMA.
- The full list of term deposit options and Product Disclosure Statements (PDSs) are available by clicking the relevant link below. Before you make any decision in relation to a term deposit you and your client should read the relevant PDS.

# Adding a Term Deposit via the Acclaim Adviser Portal

1. Select 'Switch Investments' from the transact column within your clients account menu.

| <ul> <li>Adam Jones</li> <li>Acclaim Super - A00200</li> </ul> | 076 (Active)            |                                                    |
|----------------------------------------------------------------|-------------------------|----------------------------------------------------|
| View                                                           | Manage                  | Transact                                           |
| > Account summary                                              | Mailing address         | > Switch investments                               |
| > Account valuation                                            | Investment instructions | > One-off portfolio rebalance                      |
| > Account balance                                              | Regular savings plan    | <ul> <li>Make a Contribution or request</li> </ul> |
| > Transactions                                                 | Nominated beneficiaries | rollover from another fund                         |
| > Performance                                                  | Adviser remuneration    | > Tax deduction for personal                       |
| > Asset allocation                                             |                         | contributions                                      |
| > Benefit details                                              |                         | Account transfer                                   |
| > Investment gain/loss                                         |                         | Withdrawal or rollover request                     |
|                                                                |                         |                                                    |

2. In the switch investment screen, select [Add Term Deposit].

Note: You will need to ensure there is enough available cash in the Cash Management Account to fund the investment in a new Term Deposit.

| Switch Ir     | nvestments                     |                              |          |             |                   |
|---------------|--------------------------------|------------------------------|----------|-------------|-------------------|
|               | 1<br>Switch Details            | 2<br>Investment Instructions |          |             | 3<br>Confirmation |
| Code          | Investment                     | Available value              | Sell all | Switch from | Switch to         |
| CASHACCT      | Cash Account                   | \$75,162.86                  |          | \$ 0.00     | \$                |
| AMGCMA        | Cash Management Account        | \$37,257.24                  |          | \$ 0.00     | \$ 0.00           |
|               |                                |                              |          | \$0.00      | \$0.00            |
| Add Investmen | Add Term Deposit Clear Details |                              |          |             |                   |

3. Enter your Term Deposit Details in the fields provided. To view current Term Deposit rates on offer, please select the 'Current TD rates' link at the bottom left of this pop up window.

| Term Deposit Detail        |                                 |                 |
|----------------------------|---------------------------------|-----------------|
| Provider                   | Bank of Queensland Term Deposit | × •             |
| Term                       | 6 Months                        | <b>v</b> ·      |
| Investment Details         |                                 |                 |
| Amount                     | \$ 20000.00                     |                 |
| Interest Payment Frequency | Maturity                        | •               |
| Interest Payment Type      | Cash Account                    | <b>*</b>        |
|                            |                                 |                 |
|                            |                                 | Irrent TD rates |
| Cancel                     |                                 | Update          |

Cancel

4. To view term deposit rates you will be directed to the Acclaim Wealth website and provided the below guidelines. Please ensure that you read through these guidelines thoroughly prior to establishing your investment.

Note: Depending on the product within which you are placing your Term Deposit, please click on the associated Term Deposit Rates link.

### Term Deposits

Investing in a term deposit option on behalf of your clients is an easy process which is outlined below.

#### Please note

- \* To invest in a term deposit your client must have the available funds in their cash management account (CMA).
- \* Term deposit applications must be received before 12pm AEST to receive the current day's interest rate. Applications received after 12pm AEST will receive the rate for the next business day.
- \* If you do not already have a CMA set up within your Acclaim account we will automatically establish one for you when we receive your term deposit application. This process takes two business days to complete. Therefore you will receive the interest rate applicable two business days from the date you submit your application.
- \* The minimum investment amount required to open a term deposit is \$5,000.
- \* At maturity the principal and interest amounts will automatically be deposited back into the CMA.
- \* The full list of term deposit options and Product Disclosure Statements (PDSs) are available by clicking the relevant link below. Before you make any decision in relation to a term deposit you and your client should read the relevant PDS.

#### How to establish a term deposit

- \* To view the list of term deposit providers and available rates simply click on the relevant link below.
- \* Enter the amount you wish to invest on behalf of your client and click.
- \* Once you determine which term deposit you wish to select, click the info@acclaimwealth.com.au link and enter the required information (including investor details, amount, institution, term and rate).
- \* When the term deposit has been lodged, you will receive a confirmation email from Acclaim Wealth.

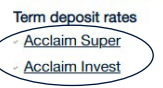

uctions

5. Determine the value of your term deposit and request the switch 'from' the cash management account and switch 'to' term deposit value.

| Term Deposit Rates         |                   |                  |                  |                  |                |             |             |             |             |             |             |             |             |             |       |       |             |       |       |             |             |          |             |
|----------------------------|-------------------|------------------|------------------|------------------|----------------|-------------|-------------|-------------|-------------|-------------|-------------|-------------|-------------|-------------|-------|-------|-------------|-------|-------|-------------|-------------|----------|-------------|
| Rates AMOUNT TO            | ) INVEST (\$): 25 | ,000.00          |                  | SEARCH           |                |             |             |             |             |             |             |             |             |             |       |       |             |       |       | 🕜 Tradi     | ng Status   | Afternoo | n Trading   |
|                            |                   |                  |                  |                  |                |             |             |             |             |             |             |             |             |             |       |       |             |       |       |             |             |          |             |
| TERM DEPOSITS              | PROVIDER          | PDS              | CREDIT<br>RATING | LOWER LIMIT \$   | UPPER LIMIT \$ | 1M %        | 2M %        | 3M %        | 4M %        | 5M %        | 6M %        | 7M %        | 8M %        | 9M %        | 10M % | 11M % | 1Y %        | 13M % | 18M % | 2Y %        | 3Y %        | 4Y %     | 5Y %        |
| Highest Rate               |                   |                  |                  |                  |                | <u>2.90</u> | <u>3.25</u> | <u>3.65</u> | <u>3.40</u> | <u>3.40</u> | <u>3.90</u> | <u>3.90</u> | <u>3.90</u> | <u>3.90</u> |       |       | <u>4.20</u> |       |       | <u>4.20</u> | <u>3.20</u> | 3.20     | <u>4.45</u> |
| Members Equity Bank        | Bank              | View             | BBB+             | 25,000.00        | 1,999,999.99   | 2.90        | 3.25        | 3.65        | 3.40        | 3.40        | 3.90        | 3.90        | 3.90        | 3.90        |       |       | 4.20        |       |       | 4.20        |             |          | 4.45        |
| Bank of Queensland         | Bank              | View             | BBB+             | 5,000.00         | 149,999.99     | 0.65        | 0.70        | 2.15        | 1.15        | 1.15        | 3.65        | 1.40        |             | 3.75        |       |       | 4.10        |       |       | 4.10        | 3.20        | 3.20     | 3.20        |
| To place a term deposit, p | olease email you  | ur request to in | ifo@acclaim      | wealth.com.au ir | ncluding membe | er inform   | nation, ar  | nount, ir   | nstitution  | n, term a   | nd rate.    |             |             |             |       |       |             |       |       |             |             |          |             |

6. Once you have determined the rate an value of your new term deposit. Go back to your portal screen and enter the relevant information.

| Provider                  | Bank of Queensland Term Deposit | × v     | *       |
|---------------------------|---------------------------------|---------|---------|
| Term                      | 6 Months                        | × •     | •       |
| Investment Details        |                                 |         |         |
| Amount                    | \$ 25000.00                     |         |         |
| nterest Payment Frequency | Maturity                        | *       |         |
| nterest Payment Type      | Cash Account                    | *       | -       |
|                           |                                 | Current | t TD ra |

Click [Update] to save.

 Switch the cash value of your Term Deposit from the CMA to your new Term Deposit as per below. Click [Next] to move onto the submission screen.

| Switch Ir                                                                                 | nvestments                                                                                                    |                                                                                                   |                                                         |                                                                                   |                                                                           |  |  |  |
|-------------------------------------------------------------------------------------------|----------------------------------------------------------------------------------------------------|---------------------------------------------------------------------------------------------------|---------------------------------------------------------|-----------------------------------------------------------------------------------|---------------------------------------------------------------------------|--|--|--|
|                                                                                           | 1<br>Switch Details                                                                                                    | 2<br>Investment Instructions                                                                      |                                                         | Co                                                                                | Confirmation                                                              |  |  |  |
| Code                                                                                      | Investment                                                                                                    | Available value                                                                                   | Sell all                                                | Switch from                                                                       | Switch to                                                                 |  |  |  |
| CASHACCT                                                                                  | Cash Account                                                                                                    | \$75,162.86                                                                                       |                                                         | \$ 0.00                                                                           | \$ 0.00                                                                   |  |  |  |
| AMGCMA                                                                                    | Cash Management Account                                                                                                    | \$37,257.24                                                                                       |                                                         | \$ 25000.00                                                                       | \$                                                                        |  |  |  |
| BOQTD                                                                                     | Bank of Queensland Term Deposit 6 Months Interest rate tbc                                                                                                    | \$0.00                                                                                            |                                                         | Full Withdrawal                                                                   | \$ 25,000.00                                                              |  |  |  |
|                                                                                           |                                                                                                    |                                                                                                   |                                                         | \$25,000.00                                                                       | \$25,000.00                                                               |  |  |  |
| Add Investmen                                                                             | t Remove Term Deposit Clear Details                                                                                                    |                                                                                                   |                                                         |                                                                                   |                                                                           |  |  |  |
| Important Not<br>1) Any switch r<br>2) If the dollar<br>3) Values displa<br>account being | tes:<br>resulting in a listed security trade may incur brokerage costs and/or nomin<br>amount of any investment option that is required to be sold is greater that<br>ayed above are estimates only, based on the current value. Some rounding<br>overdrawn if the prices fluctuate negatively. | ated advice fees.<br>n 90%, the sale will be converted frc<br>may apply. Please note that if mark | m a dollar-based to a unit-<br>et movement occurs the C | based sale using the unit price held at<br>ash account will be used as a balancin | the point that it is submitted.<br>g item. This could result in your cash |  |  |  |
| Cancel Edi                                                                                | it Save To Resume                                                                                                    |                                                                                                   |                                                         |                                                                                   | Submit                                                                    |  |  |  |
|                                                                                           |                                                                                                    |                                                                                                   |                                                         |                                                                                   |                                                                           |  |  |  |

8. Assuming you do not wish to change any standing investment instructions, please select **[Next]** at the bottom right of the investment instructions screen.

| Standing Investment Instructions                           |                          |                |                       |                          |                             |                               |               |
|------------------------------------------------------------|--------------------------|----------------|-----------------------|--------------------------|-----------------------------|-------------------------------|---------------|
| Trade Settings                                             |                          |                |                       |                          |                             |                               |               |
| Trading Account Status                                     | ACTIVE                   |                |                       |                          |                             |                               |               |
| Automatic Buy Instructions                                 |                          |                |                       |                          |                             |                               |               |
| When the cash account exceeds the target cash balance      | and trade minimums hav   | e been met, i  | nvest the excess cash | n as follows:            |                             |                               |               |
| Select Automatic Buy Instruction                           | Leave excess funds in    | cash accoun    | t                     | × •0                     |                             |                               |               |
| Automatic Sell Instructions                                |                          |                |                       |                          |                             |                               |               |
| When the cash account falls below the minimum cash ba      | lance, sell down investm | ents to top up | the balance of the o  | ash account as follows   | 5:                          |                               |               |
| Select Automatic Sell Instruction                          | No Automatic Sell In:    | struction      |                       | • 0                      |                             |                               |               |
| Term Deposit Instructions                                  |                          |                |                       |                          |                             |                               |               |
| Term Deposit                                               |                          |                |                       |                          |                             |                               |               |
| Term deposit instructions will take priority over the stan | ding investment instruct | ions provideo  | l above. Once term o  | leposit instructions are | e complete standing investr | nent instructions will commen | ice.          |
| Provider                                                   | Term                     | Rate           | Amount                | Maturity                 | Status                      | Reinvestment                  | Interest      |
| Bank of Queensland Term Deposit                            | 6 Months                 | tbc            | \$25,000.00           |                          | Awaiting funds              | No                            | on Maturity   |
| Back     Cancel     Edit     Save To Resume                |                          |                |                       |                          |                             |                               | Submit Next > |

9. Please click the `Transaction Request' to download the term deposit instructions. You can keep this document as an internal advice, or have your client sign to confirm.

Please note that Acclaim do not require a signed copy of this document to be uploaded in order to action the Term Deposit request.

You will need to download the PDF transaction request to allow the tick to confirm box selection.

| <ul> <li>Clients Client search</li> <li>Lucja Walker</li> <li>Acclaim Pension - A020</li> </ul> | Ms Lucja Walker Acclaim Pension A0200439           | Switch investments     |
|-------------------------------------------------------------------------------------------------|----------------------------------------------------|------------------------|
| Switch Investments                                                                              |                                                    |                        |
| switch Details<br>Pre-Submission Document                                                       | 2<br>Investment In                                 | tructions Confirmation |
| You will need to take the following actions to submi                                            | t this application:                                |                        |
|                                                                                                 | Action required                                    | Tick to confirm        |
| (ransaction request)                                                                            | I confirm the client has requested the transaction | V                      |
| Things you need to know<br>• Retain a copy of any signed documentation                          | for your records                                   |                        |
| Back     Cancel     Edit     Save To Resume                                                     | ]                                                  | Submit                 |

Your Term Deposit will be placed in line with the guidelines provided in the view TD rates in step 4.